User Manual

# Table of Contents

| 1.0 Introduction                                     | 1   |
|------------------------------------------------------|-----|
| 2.0 Features                                         | 1   |
| 3.0 Specification                                    | 1   |
| 4.0 Package Contents                                 | 2   |
| 5.0 Panel Descriptions                               | 2   |
| 6.0 Network Connection                               | 4   |
| 7.0 The connection diagram                           | 4   |
| 8.0 The operation for Android mobile phone           | 5   |
| 9.0 The operation for computer                       | 7   |
| Appendix: The difference of DLNA and Bluetooth Audio | .11 |

# **DLNA Audio Receiver**

# DEAR CUSTOMER

Thank you for purchasing this product. For optimum performance and safety,

please read these instructions carefully before connecting, operating or adjusting this product. Please keep this manual for future reference.

## 1.0 Introduction

Over this DLNA Audio Receiver, you can push your music wirelessly from your mobile phone or computer with Windows media player on your home audio system. You'll not only enjoy superior quality music on your stereo speakers or Amplifier Receiver, but also the convenience of a wireless connection. With WPS button, you can connect to network by pressing a pairing button on this Receiver and on wireless access point.

It is ideal for your mobile phones, portable devices, or personal computers.

## 2.0 Features

- Stream directly to an existing Stereo and Toslink port
- Control and listen to your favorite music wirelessly using this product through home audio system.
- Digital Media Renderer(DMR DLNA)
- Support Digital Media Player(DMC DLNA)
- Support Media format: MP3 (up to 48 kHz, CBR & VBR) AAC (up to 48 kHz, 8-320 kbps) WMA (up to 48 kHz, CBR & VBR) including Lossless LPCM, WAV (up to 48 kHz, up to 1.44 Mb/s)
- Support wire or wireless connection Wire:10/100Mbps Ethernet, RJ45 Wireless: high-performance 802.11b/g/n with WEP/WPA encryption, WPS

## 3.0 Specification

| Transmission protocol  | DLNA ,Digital Media Renderer(DMR) |
|------------------------|-----------------------------------|
| Network interface      | Wire:10/100Mbps Ethernet, RJ45    |
|                        | Wireless:                         |
|                        | high-performance802.11b/g/n with  |
|                        | WEP/WPA encryption, WPS           |
| Audio output interface | 3.5mm Stereo                      |
|                        | Toslink                           |
| USB interface          | USB 2.0 A Female                  |
| Mechanical             |                                   |
| Size(L-W-H)            | 125×95×25mm                       |
| Weight(Net)            | 150g                              |
| Environmental          |                                   |
| Operating Temperature  | 0 to +70                          |
| Operating Humidity     | 10% to 85 % RH (no condensation)  |
| Storage Temperature    | -10 to +80                        |

| Storage Humidity        | 5% to 90 % RH (no condensation)    |
|-------------------------|------------------------------------|
| Power Requirement       |                                    |
| External Power Supply   | 5V DC@ 2A                          |
| Power consumption (Max) | 1.65W                              |
| Warranty                |                                    |
| Limited Warranty        | 1 Year Parts and Labor             |
| Accessories Adapter     |                                    |
| AC Power Adapter        | US standard, UK standard and so on |
| User Manual             | English Version                    |

Note: Specifications are subject to change without notice.

#### 4.0 Package Contents

Before attempting to use this unit, please check the packaging and make sure the following items are contained in the shipping carton:

- Main unit x1
- 5V/2A DC Power Supply.
- User's Manual x1

### **5.0 Panel Descriptions**

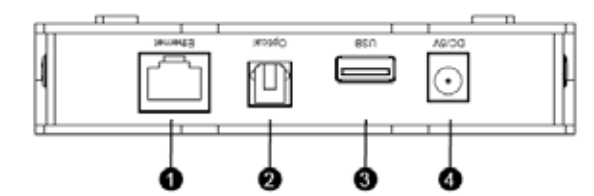

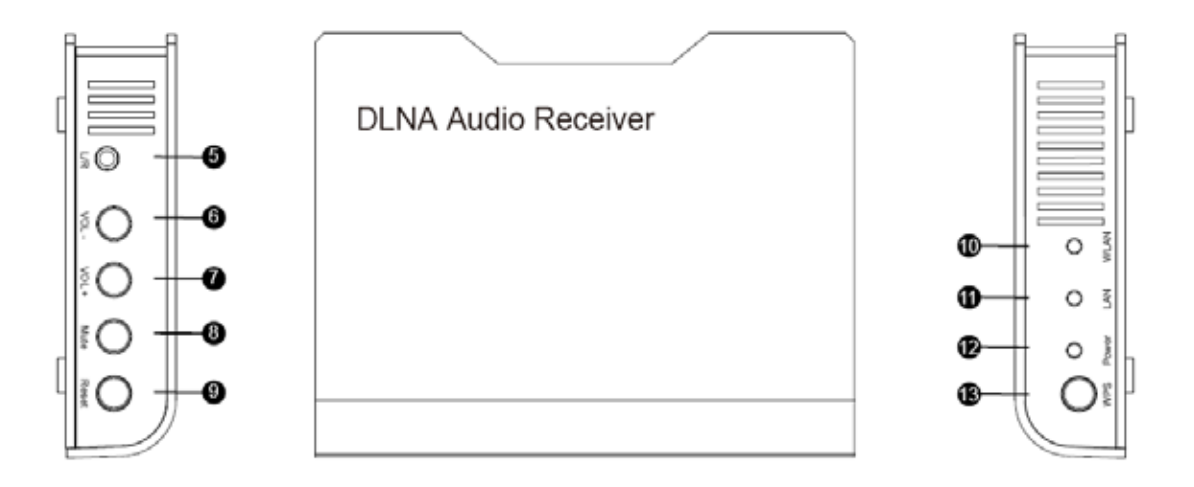

1. Ethernet Connection:

The Ethernet connection gets priority than the Wi-Fi connection. If user starts the product with the Ethernet cable plugged, then the product will be connect to network through Ethernet.

If the product has be connected in Wi-Fi, or in non-connected state, then plugging the Ethernet cable to the product will automatically launch the Ethernet

connection process.

- 2. Optical
  - Output audio to Amplifier Receiver
- 3. USB

Connect this port to USB storage device, and mobile phone can play the music from the USB storage device.

4. DC/5V

Connect this port to the Power adapter.

5. Stereo Female:

Connect this port to Stereo Speaker or Amplifier Receiver via one piece of stereo cable.

6. VOL-

Decrease volume

7. VOL+

Increase volume

- 8. Mute
- 9. Reset
- 10. WLAN LED (monocolor red)

OFF when the product is connected/connecting in Ethernet.

Blinking while the product is connecting to Wi-Fi.

Blinking when the product fail to connect to Wi-Fi (e.g., cannot get an IP address).

Stable OFF after a configurable time (to show the 'not connected state') Stable ON when the device is successfully connected

11. LAN LED (monocolor red)

OFF when no Ethernet cable is connected

OFF when the product is connected in Wi-Fi.

Blinking while the product is connecting through Ethernet..

Blinking when the product fail to connect to Ethernet. (e.g., cannot get an IP address).

Goes stable OFF after a configurable time (to show the 'not connected state') Stable ON when the device is successfully connected

12. Power LED (bicolor red/blue)

Stable RED during boot.

Stable BLUE after boot.

Blinking BLUE during firmware upgrade.

Blinking RED during factory reset.

13. WPS button (Wi-Fi connection)

As of today, the Wi-Fi connection process can be launched only through WPS.

1. Press the WPS button of your access point

2. Press the WPS button of the product

3. The connection is successful once the Wi-Fi LED gets stable ON.

Later on, once the access point mode will be available, user will be able to connect from an Android phone to this product and configure the Wi-Fi connection manually.

### 6.0 Network Connection

Before all operation start, please make sure all devices are connected to a network.

When providing power to this product, it will take about 30 seconds to start this product.

#### Ethernet connection

The Ethernet connection gets priority than the Wi-Fi connection.

If user starts the product with the Ethernet cable plugged, then the product will be connect to network through Ethernet.

If the product has be connected in Wi-Fi, or in non-connected state, then plugging the Ethernet cable to the product will automatically launch the Ethernet connection process.

### Wi-Fi connection

As of today, the Wi-Fi connection process can be launched only through WPS.

1. Press the WPS button of your access point

2. Press the WPS button of the product.

3. The connection is successful once the Wi-Fi LED gets stable ON.

Later on, once the access point mode will be available, user will be able to connect from an Android phone to product and configure the Wi-Fi connection manually.

### FCC ID warnings

This device complies with Part 15 of the FCC Rules. Operation is subject to the following two conditions: (1) this device may not cause harmful interference, and (2) this device must accept

any interference received, including interference that may cause undesired operation.

changes or modifications not expressly approved by the party responsible for compliance

could void the user's authority to operate the equipment.

NOTE: This equipment has been tested and found to comply with the limits for a Class B digital device, pursuant to Part 15 of the FCC Rules. These limits are designed to provide reasonable protection against harmful interference in a residential installation. This equipment generates, uses and can radiate radio frequency energy and, if not installed and used in accordance with the instructions, may cause harmful interference to radio communications. However, there is no guarantee that interference will not occur in a particular installation. If this equipment does cause harmful interference to radio or television reception, which can be determined by turning the equipment off and on, the user is encouraged to try to correct the interference by one or more of the following measures:

-- Reorient or relocate the receiving antenna.

-- Increase the separation between the equipment and receiver.

-- Connect the equipment into an outlet on a circuit different from that to which the receiver is connected.

-- Consult the dealer or an experienced radio/TV technician for help.

#### RF Exposure Statement

To maintain compliance with FCC's RF Exposure guidelines, This equipment should be installed and operated with minimum distance between 20cm the radiator your body: Use only the supplied antenna.

#### 7.0 The connection diagram

**Application 1**: This product itself is a Wi-Fi access point, mobile phone or computer can find it and push music to this product to play on Amplifier or Home audio system.

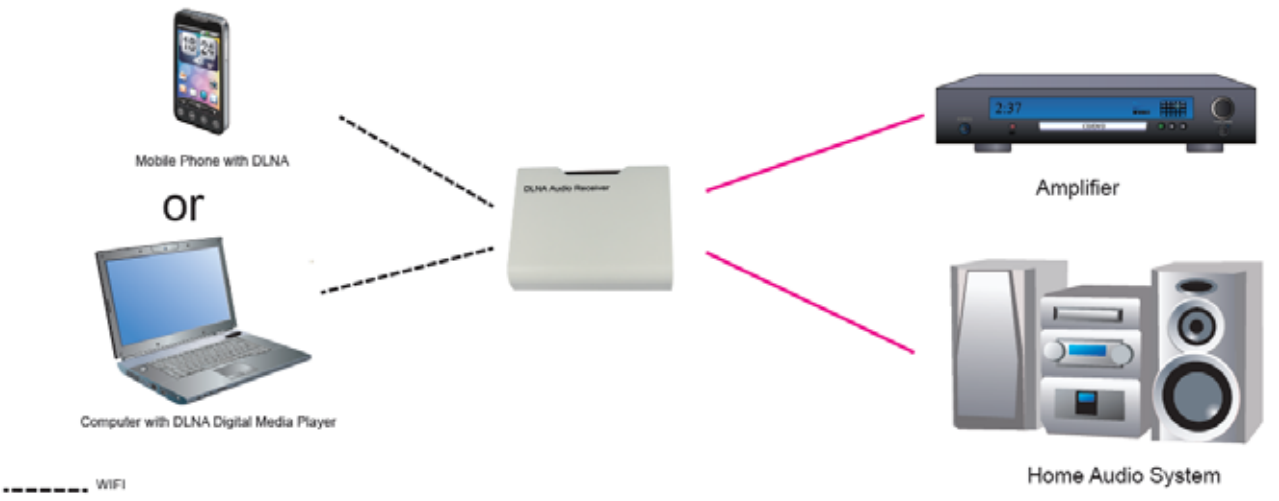

Audio Cable

**Application 2**: Via a network Router, let all Ethernet devices be connect to the same network using wire or wireless way. In this segment all mobile phones or computers can all find this product and push their music to this product to play on Amplifier or Home audio system.

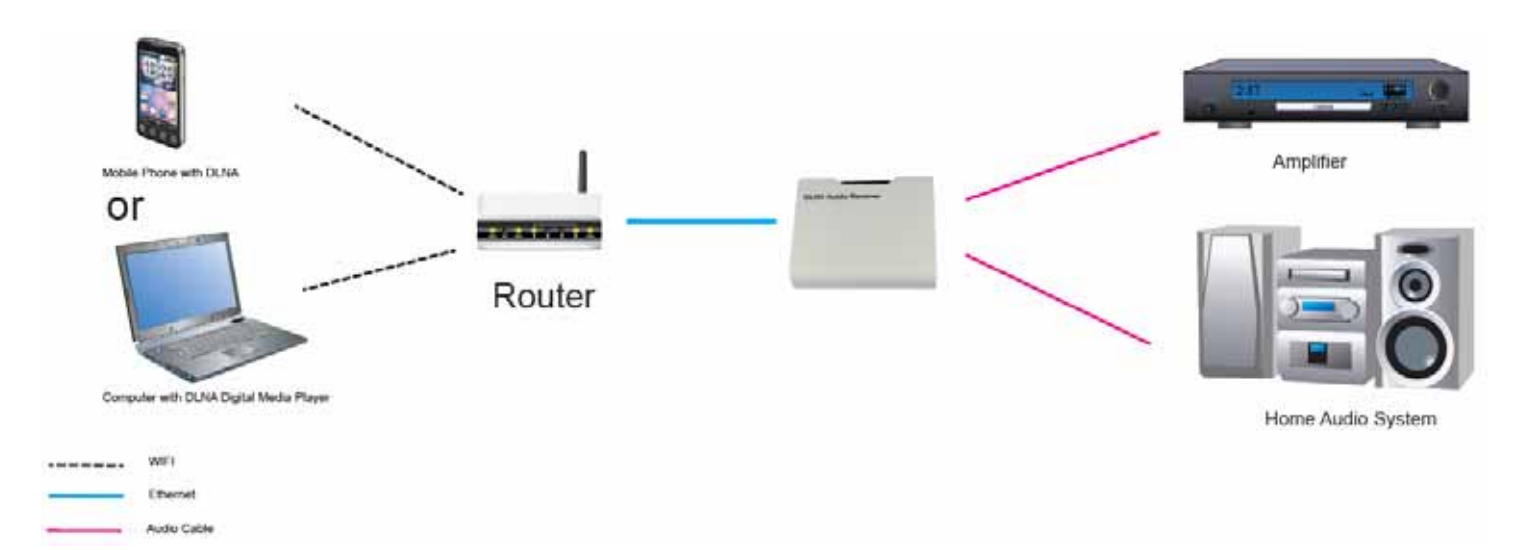

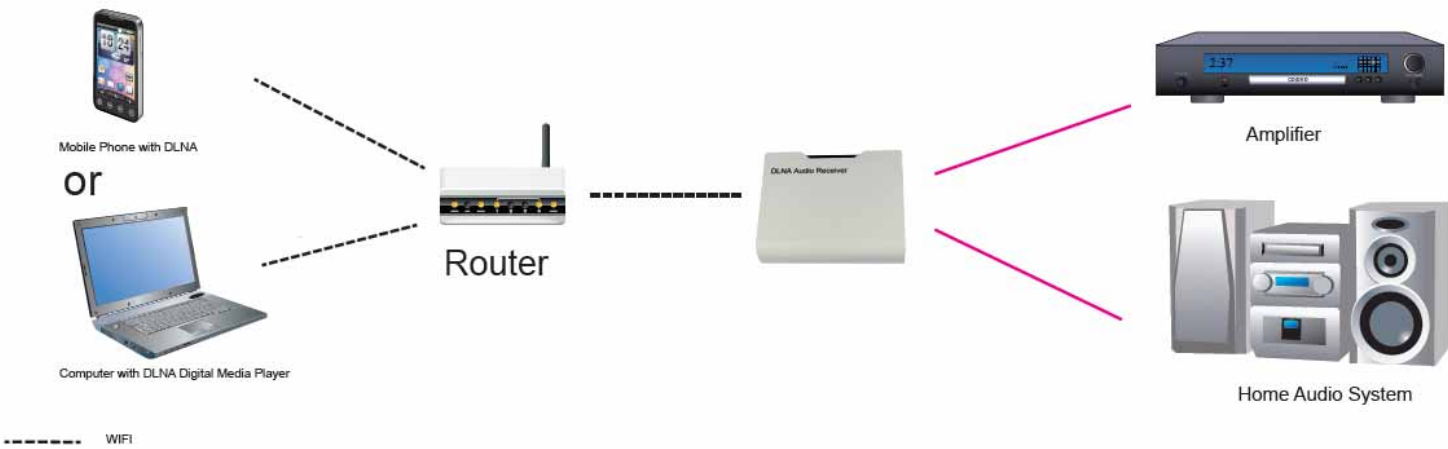

Audio Cable

### 8.0 The operation for Android mobile phone

Before the operation starts, please make sure the mobile have been connected to this product

Open the DLNA application of the mobile phone

| 0 2       |          | ¢ 33               | 10:07             | 技ESCIII出 | × |
|-----------|----------|--------------------|-------------------|----------|---|
| 2         |          | 2                  | 8                 |          |   |
| mobile QQ | QQ测觉器    | Powerword          | DianPing          |          | п |
|           |          |                    |                   |          | ц |
|           | 6        | *                  | 58                |          | C |
| JikeNews  | Weibo    | Baidu<br>Mobile    | SBLife            |          | 0 |
|           | -        |                    |                   |          |   |
| Cioud+    | Richpad  | Documents<br>To Go | Security<br>Guard |          |   |
| 0         | (Sml)    | S                  | 1                 |          |   |
| DLNA      | WoChaCha | Skype              | AnZhi             |          |   |
|           |          |                    |                   |          |   |
|           |          | Ő                  |                   |          |   |
| 253       |          | -                  | 100               |          |   |

in the "Peripheral Device", you can find the product's Player's name:"**WiFi\_DLNA\_Audio**" or Local Player's name,for example,"C8860E(192.168.0.20)"

0:00

÷.

К

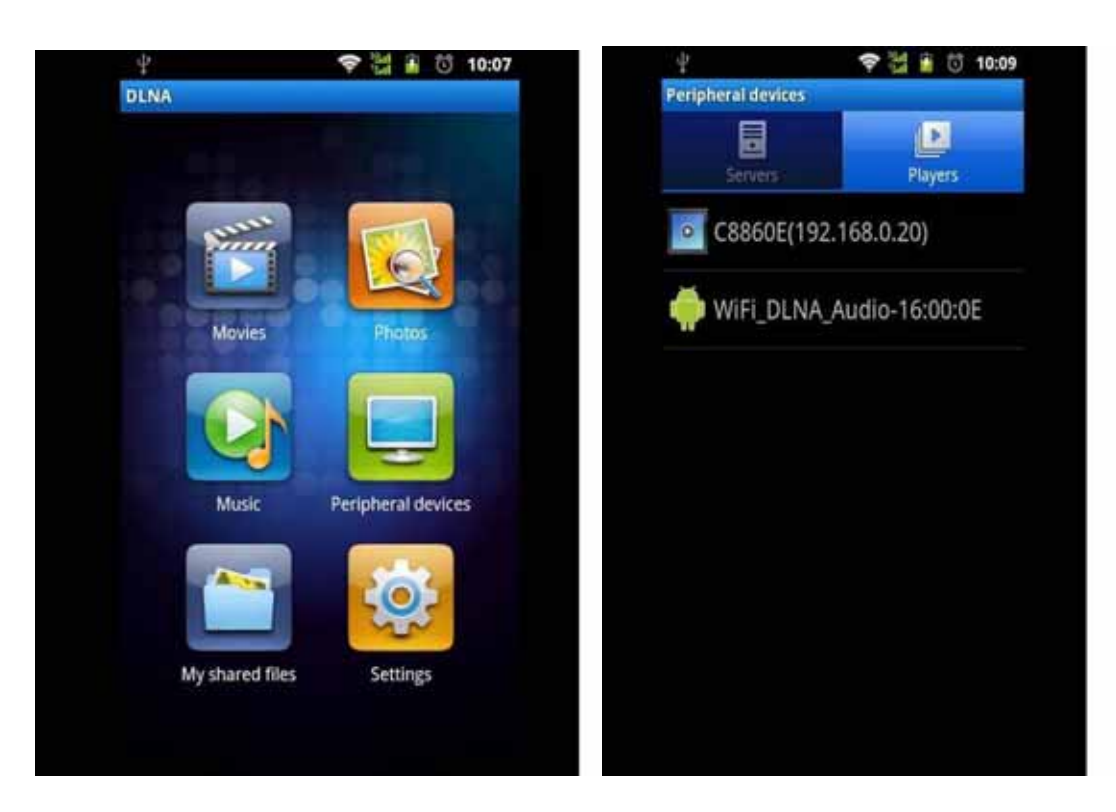

Then in the "Music" you can select the music from mobile phone or USB storage device of the product

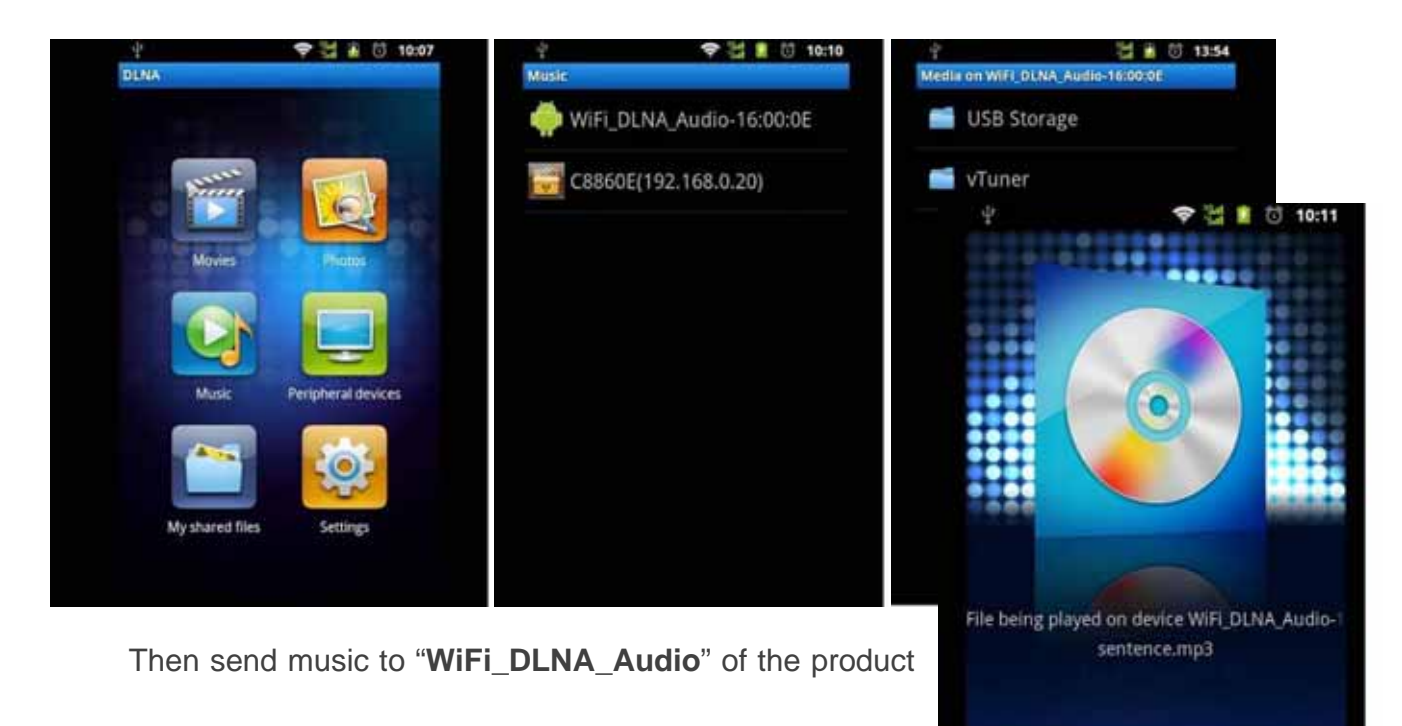

#### to play

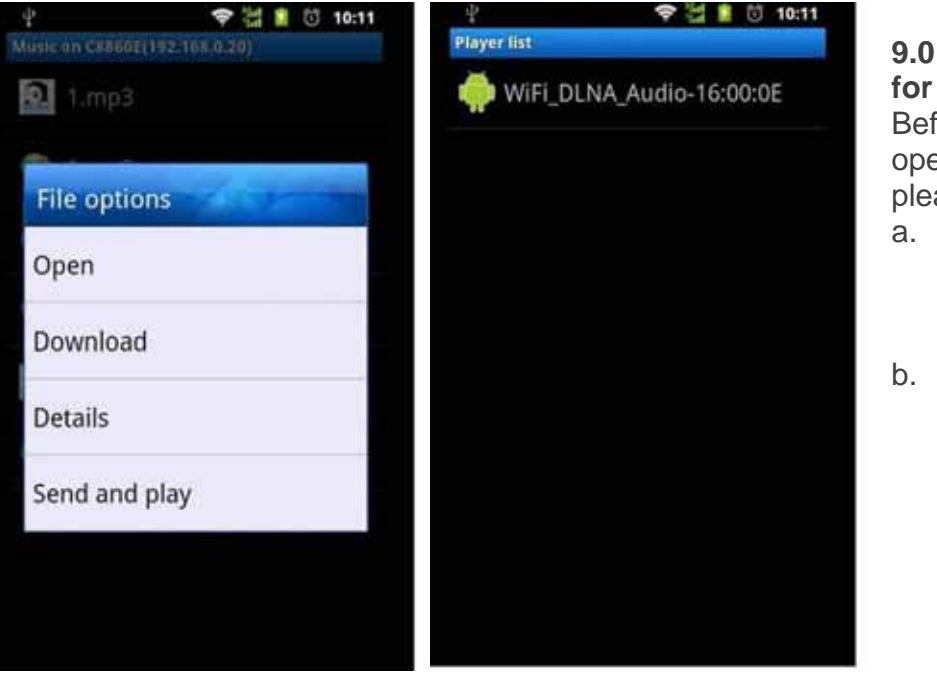

9.0 The operation for computer
Before the operation starts, please make sure:
a. The computer has been connected to this product.
b. The operation

system of the computer is Windows 7

Connect to this product via wire or

wireless.

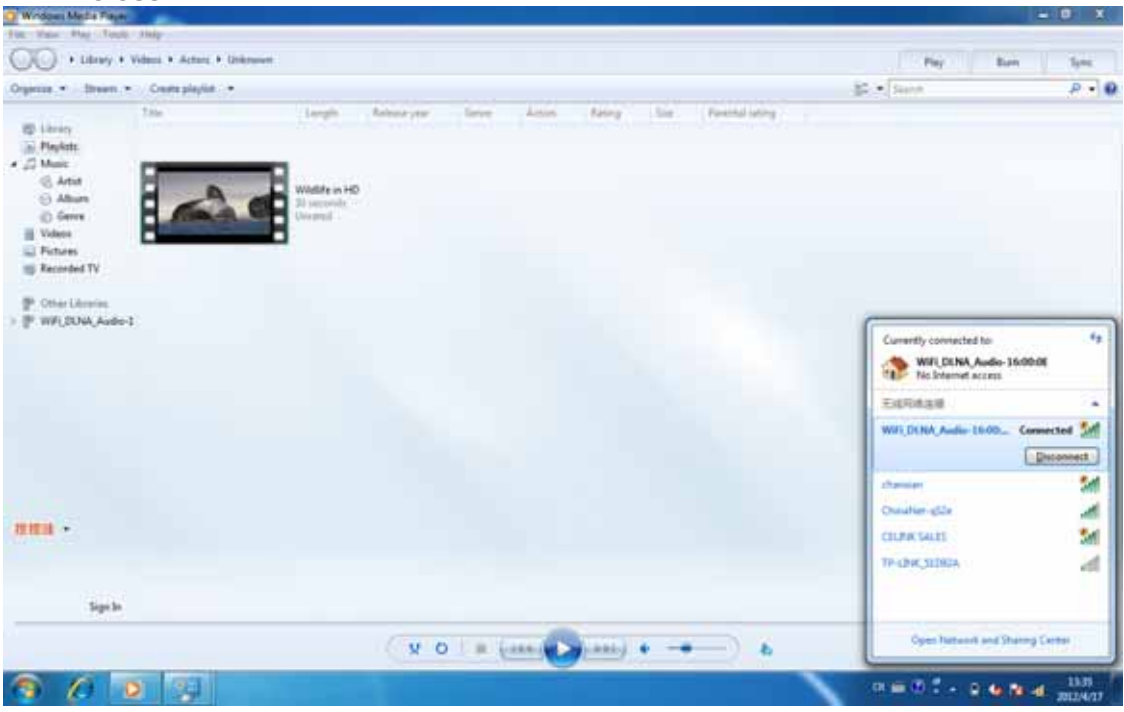

Start Windows Media Player then click "Turn on media streaming" from "Stream" in menu.

| Wodows Media Playe                                                 |                                                                             |    |                         |        |         |                        |                        |                      | - Charles           |
|--------------------------------------------------------------------|-----------------------------------------------------------------------------|----|-------------------------|--------|---------|------------------------|------------------------|----------------------|---------------------|
| ()() + they +                                                      | Mair: + Al music                                                            |    |                         |        |         |                        |                        | Play Burn            | Sync                |
| Organize .* Steam                                                  | Coute playfot     *                                                         |    |                         |        |         |                        |                        | [ Second             | P . 0               |
| Alle                                                               | au Internet access to home media                                            | 1. | Tele                    | Length | Kalley: | Contributing what      | Company                | Size Parental rating |                     |
| Playlish     Ter     Athan     Athan     Genre     Genre     KVers | n on media streaming.<br>Bob Acti<br>Just<br>2004                           |    | Steep Anny              | 320    | 49400   | Buk Ani                | Robert R. Juni         | 43.496               |                     |
| P Other Lidenme                                                    | Mit Scruff<br>Mr.Scruff<br>Minja tuna<br>ninja tuna                         | 1  | Kalimba                 | 548    | 00010   | M.Souff                | A. Carty and A. Kespi- | 8.48                 |                     |
|                                                                    | Echard Soltenan<br>Fire Mass, Yok 1<br>Echard Soltenan<br>Classical<br>2009 | 2  | Mail with the Pases Har | 246    |         | Robert Dotterware Des. | Clearly Defaulty       | 22.00                |                     |
| Medie Guide 🔹                                                      |                                                                             |    | (x0)={                  |        |         | *•                     | <b>b</b>               |                      | 15                  |
| 361                                                                |                                                                             |    |                         |        |         |                        |                        | PI - N 8 4 4         | 801PM<br>12/29/2011 |

Click "Turn on media streaming" button.

| 🖉 🗸 🕐 « Network and Sharing Center 🔸 Media streaming options 🗾 🚽 Search Control Panel                                                                                                    | Q |
|----------------------------------------------------------------------------------------------------|---|
| Choose media streaming options for computers and devices<br>Media streaming is not turned on                                                                                                    |   |
| Media streaming allows you to send your music, pictures and videos to other computers and devices<br>on your network. It also allows you to receive media from other computers and devices.                   |   |
| If you turn on media streaming, your current network profile and firewall settings will be modified.<br>You should turn on media streaming only on networks that you trust, such as home or work<br>networks. |   |
| Turn on media streaming                                                                                                    |   |
| Tell me more about media streaming<br>Read the privacy statement online                                                                                                    |   |
|                                                                                                    |   |
|                                                                                                    |   |
|                                                                                                    |   |
| OK Cancel                                                                                                    |   |

Select "All networks" from "Show device on:" and make sure

"WiFi\_DLNA\_Audio" is selected as "Allowed" then click OK button to finish setting. After finished setup, you can stream media content to DMR device direct.

| Writes Media Player | Table                                                                                                    |                                                                                                    | 3.6.00           | D   |                                                   |
|---------------------|----------------------------------------------------------------------------------------------------|----------------------------------------------------------------------------------------------------|------------------|-----|---------------------------------------------------|
| To P + Contr        | of Fanel + Network and Internet, + Network and Sharing Center, + Media stream                                                                                                    | ning option:                                                                                                    | • 44 Store Co. P | Pay | ture tyre                                         |
|                     | Choose media streaming options for computers and de  Choose media tenary  Nere your mails theay  Provide computers and theay  Provide computers  Computers  Computers | Allocated and a second and a second and a second and a second and a second and a second and a second a second a |                  |     |                                                   |
| ANE C               |                                                                                                    | CK. Cincel                                                                                                    |                  | J   |                                                   |
| syn in              |                                                                                                    |                                                                                                    |                  |     |                                                   |
|                     | (v o) = H                                                                                                    |                                                                                                    | -) iii           |     | 12                                                |
| 000                 | 1                                                                                                    |                                                                                                    |                  |     | 1336<br>14 10 10 10 10 10 10 10 10 10 10 10 10 10 |

Music streaming: Go to Music Library then right-click on photo file you want to stream. Then select **WiFi\_DLNA\_Audio** device from menu list of Play to. After that, the music is streamed on your Home audio system which connected with your **WiFi\_DLNA\_Audio** device.

| Wridows Media Flayer                                                               |                                                                                                    |                            |                                                        |          |                      |                        |                       | ACTIVITY AND       |
|------------------------------------------------------------------------------------|----------------------------------------------------------------------------------------------------|----------------------------|--------------------------------------------------------|----------|----------------------|------------------------|-----------------------|--------------------|
| COO + Library + 3                                                                  | Autor + All mutter                                                                                                    |                            |                                                        |          |                      |                        | Pay Ban               | See.               |
| Organize . Streem .*                                                               | Create playlist                                                                                                    |                            |                                                        |          |                      |                        | Sauch                 | P . 0              |
| ID Living                                                                          | Album<br>Bab Act                                                                                                    | e the                      | 1000                                                   | Battra   | Camiltubry articl    | Computer               | See . Farental los    | -                  |
| E Playhott<br>• (2) Marit:<br>(2) Artist<br>(2) Atlant<br>(3) Atlant<br>(4) Atlant | Field Acri<br>Field Acri<br>Jan<br>2004                                                                                                    | <ol> <li>Neg ha</li> </ol> | n A20<br>Pay at<br>Pay<br>Pay nat                      | -        | Addat.               | United & Arm           | 48.946.2              |                    |
| Volets                                                                             | In Long                                                                                                    |                            | Play to<br>Add to                                      | • W/F    | DOIA_Audio-16000E    |                        |                       |                    |
| Recorded TV     P. Other Librarias     WFL2D04, Aude-1                             | ninja tuna                                                                                                    | 1 Kalent                   | Lia<br>Rate<br>Find album info<br>Delete<br>Properties | • 22001  | NAC SUGAR            | A. Carry and A. Hagel. | .4 100                |                    |
|                                                                                    | Rectant Sectors<br>Rectant<br>Rectant<br>Rectan | 2 Mail an                  | Open file location                                     | - depart | Ridard Indones Size. | Cinada Debasing        | Jana I.               |                    |
| -                                                                                  |                                                                                                    |                            |                                                        |          |                      |                        |                       |                    |
| Sign In                                                                            |                                                                                                    |                            |                                                        |          |                      |                        |                       |                    |
| Eth Act                                                                            |                                                                                                    | 0038 ( <mark>9</mark>      | 0                                                      |          | • -• -)              |                        |                       | 25                 |
| 3 0 0                                                                              | 8 34 60                                                                                                    |                            |                                                        |          |                      |                        | = 0 1 + 2 <b>4</b> (4 | -1537<br>2012/0/17 |

| The difference of DLNA and Bluetooth Audio |                                                                                                    |                                                                                                    |  |  |  |
|--------------------------------------------|----------------------------------------------------------------------------------------------------|----------------------------------------------------------------------------------------------------|--|--|--|
| Solutio                                    | DLNA                                                                                                    | Bluetooth                                                                                                    |  |  |  |
| n                                          |                                                                                                    |                                                                                                    |  |  |  |
| Feature                                    |                                                                                                    |                                                                                                    |  |  |  |
| Transmissi<br>on medium                    | Operates through regular<br>network, can be any kind of Wi-Fi<br>or Ethernet. Wi-Fi is 2.4GHz with<br>rates reaching 150MBits/s<br>(802.11n 1T1R capable on DLNA<br>module).                                                                                                    | RF 2.4 GHz only                                                                                                    |  |  |  |
| Transmissi<br>on distance                  | No limit. As soon as there is a<br>network (can be mixed, Wired<br>and Wireless) DLNA can<br>operate. If we take the most<br>simple connection : Regular<br>Wi-Fi Access point + DLNA<br>module, the in house range can<br>be easily 30 to 40m even with<br>walls between both devices.       | Several meters depending on<br>the Bluetooth<br>transmitter/receiver RF power.<br>Stops working as soon as one<br>wall is between both devices.<br>Audio quality becomes very<br>poor with distance.                             |  |  |  |
| Power<br>Consumpti<br>on                   | DLNA module total average<br>power consumption during<br>operation (Wi-Fi connected and<br>Audio playing) is less than 1W.<br>Connected idle mode power is<br>around 700mW.                                                                                                    | Depends on the Bluetooth IC, comparable with Wi-Fi.                                                                                                    |  |  |  |
| Audio<br>quality and<br>Parameter          | Allows all audio CODECs,<br>sample rates from 8KHz to<br>96KHz and audio resolution up<br>to 24 bits. Lossless audio<br>formats are compatible with<br>DLNA. All playback information<br>is exchanged (Title, Artist, Album<br>Artwork, Duration,)                                            | Fixed SBC or MP3 CODECs<br>depending on both devices<br>common capabilities. Lossy<br>audio formats, and worse,<br>transmission delay is introduced<br>due to streamer/receiver<br>distance and link quality<br>calculation.     |  |  |  |
| Other<br>points                            | Allows discovering Music on<br>network DMS (PC or NAS),<br>internet music content such as<br>web radios or premium music<br>content.<br>Allows DMR/DMS<br>simultaneous discovery and use<br>from several devices (DMC)<br>When you turn off you phone or<br>leave the room or receive a call, | Only shares the content from<br>the phone to the Bluetooth<br>system. Only one simultaneous<br>connection allowed.<br>When you turn off you phone<br>or leave the room or receive a<br>call, no more music playback<br>possible. |  |  |  |

# Appendix: The difference of DLNA and Bluetooth Audio

| the music playback can continue. |  |
|----------------------------------|--|

P/N:5022